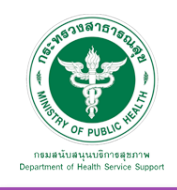

## เข้าสู่ระบบ

1

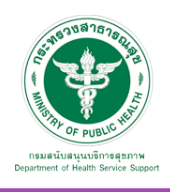

## 1. เข้าสู่ระบบ

เข้าสู่เว็บไซต์โดยผ่าน URL www.thailandmedicalhub.net /admincp ทำการกรอกชื่อผู้ใช้งาน Username และรหัสผ่าน Password จากนั้นกดปุ่ม "Sign in" เพื่อเข้าสู่ระบบ

| A LAND REAL PROVIDENCE AND REAL PROVIDENCE AND | <b>Sign In</b><br>กรอก Username และ Password ลงในกล่องด้านล่างเพื่อเข้าสู่ระบบ<br>Username<br>Password                                                                                                    |
|----------------------------------------------------------------------------------------------------|----------------------------------------------------------------------------------------------------|
| bysettient of Nexion Seguri                                                                                                    | Sign in                                                                                                    |
|                                                                                                    | © 2017. สงวนลิขสิทธิ์ 2560 กรมสนับสนุบบริการสุขภาพ กระทรวง<br>สาธารณสุข.<br>เลขที่ 88/44 หมู่ 4 ชอย 8 ถนบติวานนท์<br>ด.ตลาดขวัญ อ.เมืองนหนุจี จังหวัดนนทบุจี รหัสไปรษณีย์ 11000<br>สบส. Call Center โทร 02-193-7999 อีเมล์ติดต่อ :<br>ict@hss.mail.go.th |

หลังจากเข้าสู่ระบบสำเร็จจะแสดงหน้าจอของเมนูการใช้งานต่างๆ ดังรูป

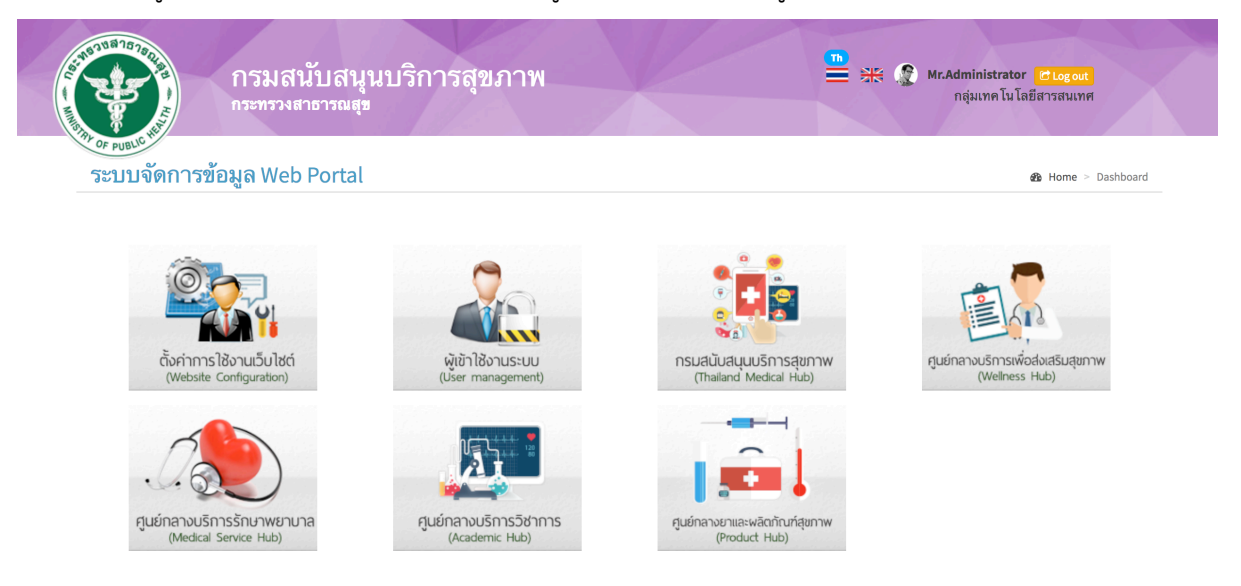

Copyright © 2017 กรมสนับสนุนบริการสุขภาพ กระทรวงสาธารณสุข. All rights reserved.

Development by 1Mediasoft